#### Write for Rights webshop handleiding

- 1. Ga naar de Write for Rights webshop via: https://writeforrightswebshop.amnesty.nl/
- 2. Maak een account aan. Klik hiervoor op 'Account aanmaken'

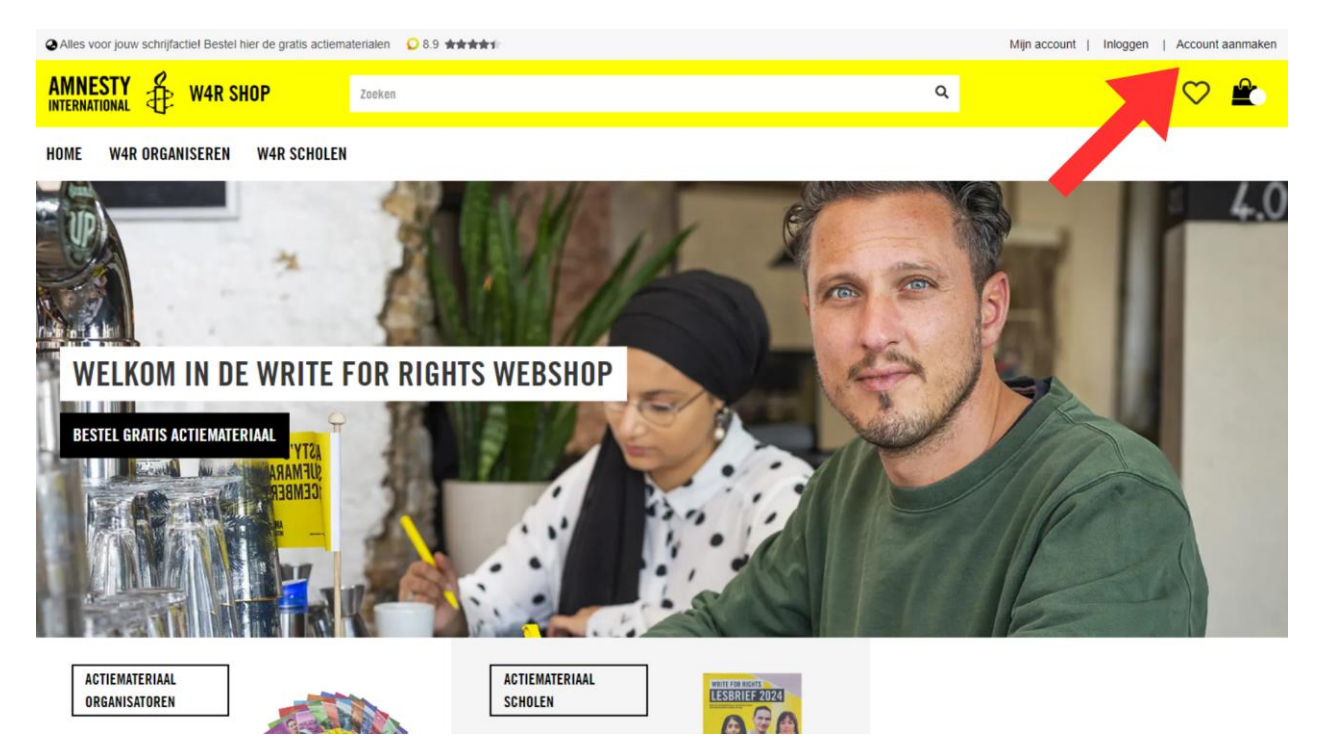

3. Vul uw gegevens in en klik op 'account aanmaken'. U bent automatisch ingelogd.

| Alles voor jouw schrijfactiel Bestel hier de gratis actiematerialen 08.9 ****** | Mijn account   Inloggen   Account aanmaken              |
|---------------------------------------------------------------------------------|---------------------------------------------------------|
| AMNESTY & W4R SHOP Zoeken                                                       | ۹ 🗢 🐑                                                   |
| HOME W4R ORGANISEREN W4R SCHOLEN                                                |                                                         |
| Nieuw account aanmaken                                                          |                                                         |
| PERSOONLIJKE INFORMATIE                                                         | INLOGGEGEVENS                                           |
| AANHEF                                                                          | E-MAIL*                                                 |
| VIORNAAM" ACHTERNAAM"                                                           | WACHTWINDED*                                            |
|                                                                                 |                                                         |
| ☑ JA, IK WIL GRAAG TWEE KEER PER MAAND DE WEBSHOP NIEUWSBRIEF ONTVANGEN         | Wachtwoordsterkte: Geen wachtwoord BEVESTIG WACHTWOORD* |
|                                                                                 |                                                         |
|                                                                                 |                                                         |
|                                                                                 |                                                         |
|                                                                                 | CONTACT<br>Vragen? Neem contact op:                     |

#### 4. Bestel de materialen.

- Voor organisatoren: klik op 'W4R Organiseren'
- Voor scholen en gastdocenten: klik op 'W4R Scholen'

| Alles voor jouw schrijfactiel Bestel hie | er de gratis actiematerialen 🛛 0.9 🖈 🕸 🕸 🕯                               |                                                                          | Mijn account   Uitloggen |
|------------------------------------------|--------------------------------------------------------------------------|--------------------------------------------------------------------------|--------------------------|
| AMNESTY                                  | DP Zoeken                                                                | ۹                                                                        | 🗢 💼                      |
| HOME W4R ORGANISEREN                     | W4R SCHOLEN                                                              |                                                                          |                          |
| Bedankt voor je                          | or Rigenshop - Amnesty International.                                    |                                                                          | x                        |
| Mijn account                             | Accuntgegevens                                                           |                                                                          |                          |
| Mijn bestellingen<br>Mijn verlanglijst   | Contactgegevens<br>Mevrouw Amnesty Amnesty<br>writeforrights@amnesty.nl  |                                                                          |                          |
| Adresboek<br>Accountgegevens             | BEWERKEN WACHTWOORD WIJZIGEN                                             |                                                                          |                          |
| Uitloggen                                |                                                                          |                                                                          |                          |
|                                          | Adresboek                                                                |                                                                          | Beheer adressen          |
|                                          | Standaard factuuradres<br>Je hebt geen standaard factuuradres ingevoerd. | Standaard verzendadres<br>Je hebt geen standaard afleveradres ingevoerd. |                          |
|                                          | BEWERKADRES                                                              | BEWERK ADRES                                                             |                          |
|                                          |                                                                          |                                                                          |                          |
|                                          |                                                                          |                                                                          |                          |
|                                          |                                                                          |                                                                          |                          |

## 5. Hier ziet u alle materialen. Klik op de materialen die u wilt bestellen.

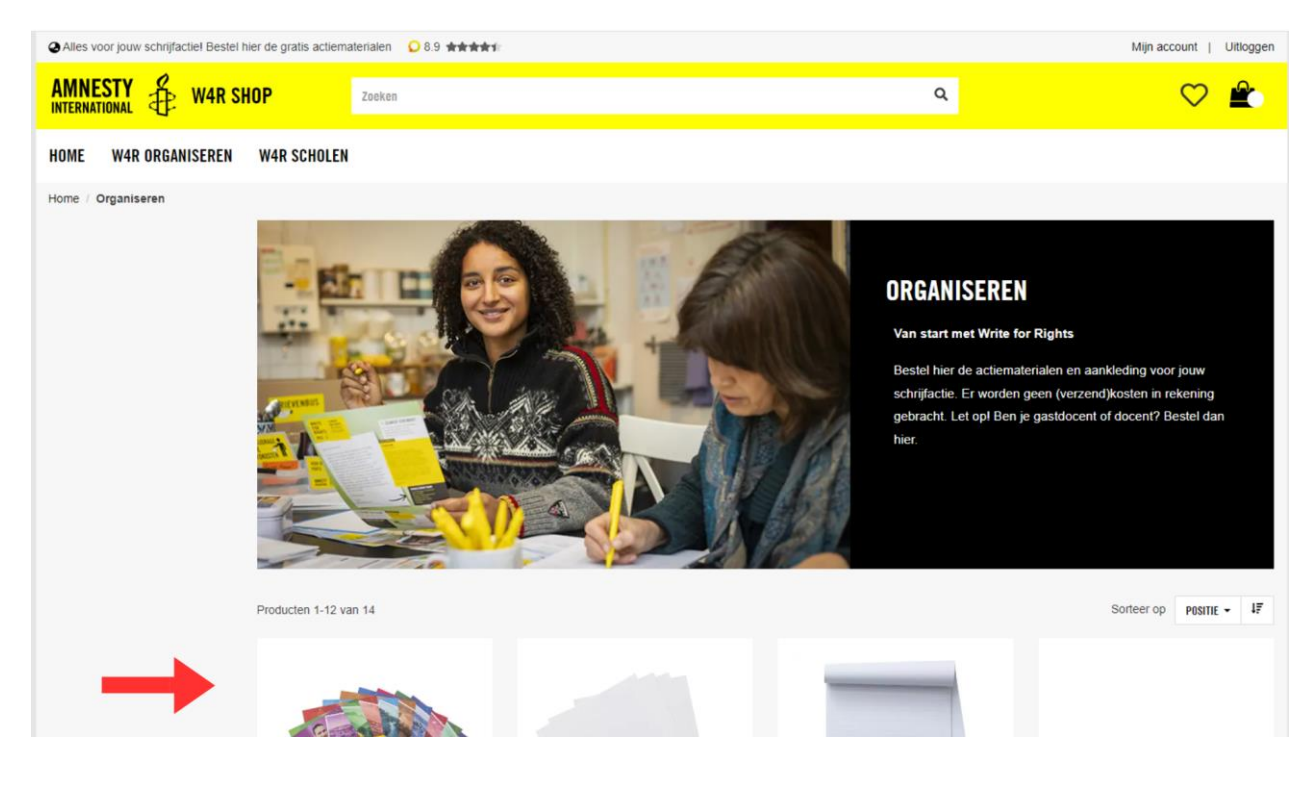

6. Selecteer het aantal stuks en voeg het product toe aan uw winkelwagen. Herhaal dit bij alle materialen. Als u alle producten heeft toegevoegd aan uw winkelwagen, klikt u op het icoontje rechtsboven in het scherm.

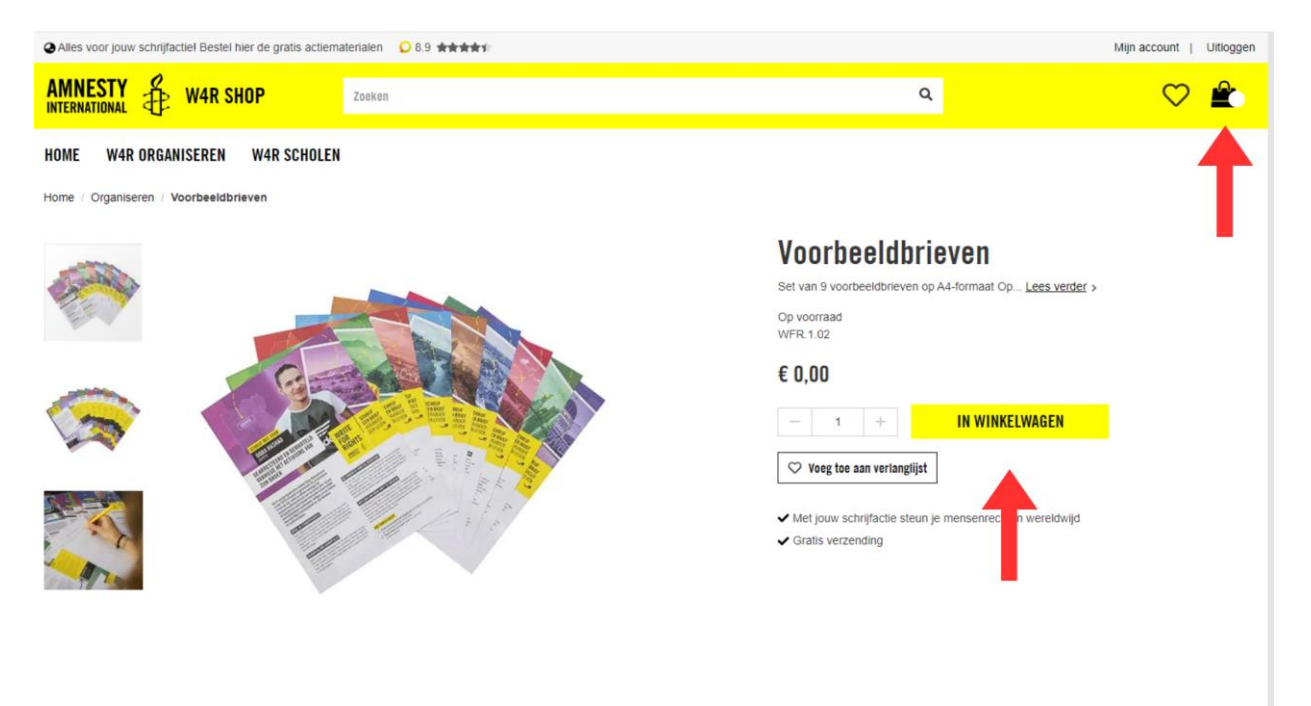

7. De winkelwagen verschijnt in beeld. Klik op 'bekijk winkelwagen'.

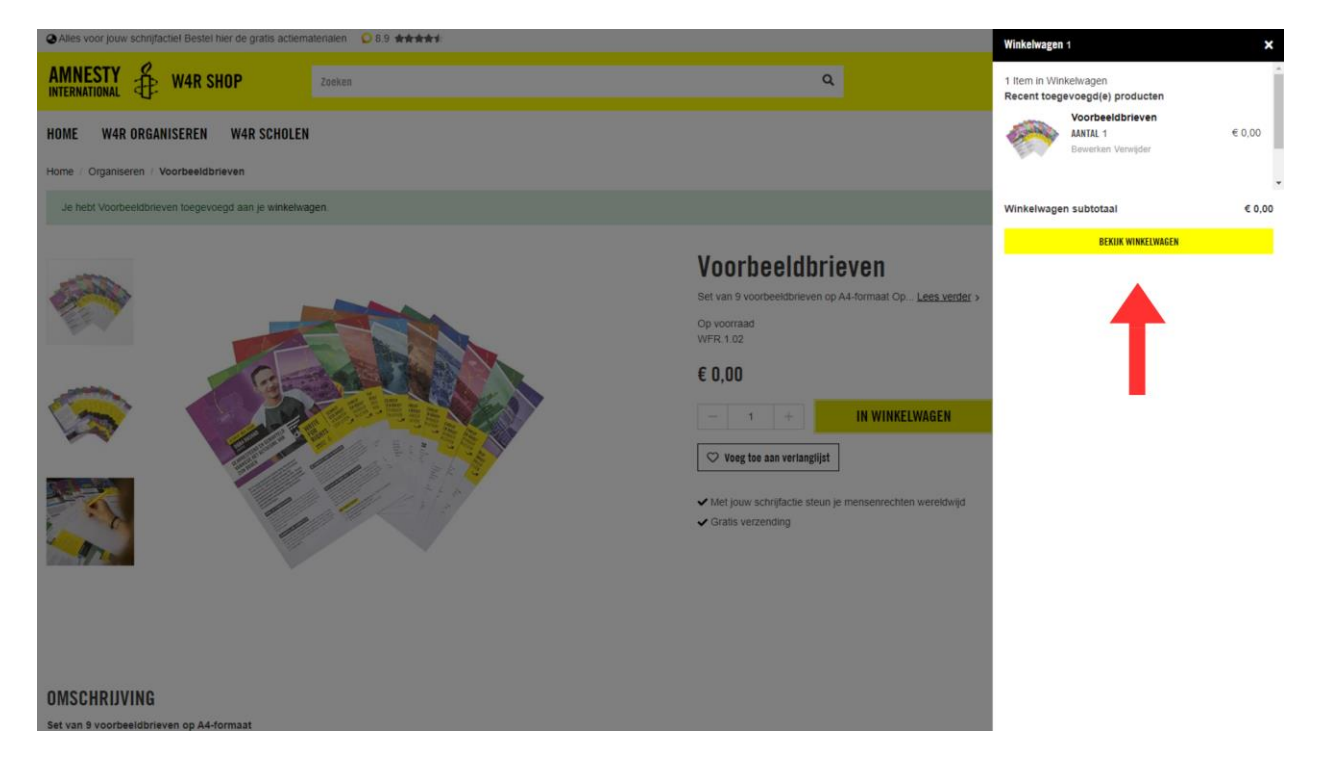

# 8. Controleer uw winkelwagen en voeg eventueel een donatie toe aan uw bestelling. Reken uw bestelling af. Klik hiervoor op 'bestelling afrekenen'

| Alles voor jouw schrijfactie! Bestel hi                                                                                                    | ier de gratis actiematerialen 🛛 08.9 | **** |                     |                                                  | Mijn account   Uitloggen |
|----------------------------------------------------------------------------------------------------|--------------------------------------|------|---------------------|--------------------------------------------------|--------------------------|
| AMNESTY                                                                                                    | OP Zoeken                            |      |                     | ۹                                                | 🗢 🚔                      |
| HOME W4R ORGANISEREN                                                                                                    | W4R SCHOLEN                          |      |                     |                                                  |                          |
| Winkelwagen                                                                                                    |                                      |      |                     |                                                  |                          |
|                                                                                                    | € 0,00<br>Voorbeeldbrieven           |      | 1 1                 | Totaal (incl. btw)                               | € 0,00<br>Kenen          |
| and the second second s | - 1 +                                |      | Subtotaal: € 0,00   | ✓ Met jouw aankoop steun je r<br>✓ Gratis retour | chten wereldwijd         |
| VERDER WINKELEN                                                                                                    |                                      |      | CUPDATE WINKELWAGEN | 🕑 🌆 VISA 💂 Klam                                  | a. Youft                 |
| EXTRA OOMATIE<br>es eto ets e25 e50<br>voeg domatie toe                                                                                                    | Ander bedrag                         | -    |                     |                                                  |                          |

## 9. Vul hier uw adresgegevens in.

| AANHEF                                                                                 |                                                                          |                                                      | 1                   | item in Winkelwagen              |
|----------------------------------------------------------------------------------------|--------------------------------------------------------------------------|------------------------------------------------------|---------------------|----------------------------------|
|                                                                                        |                                                                          |                                                      | ~                   | Aantal 1                         |
| VOORNAAM *                                                                             | ACHTERNAAM *                                                             |                                                      |                     | 2                                |
| Amnesty                                                                                | Amnesty                                                                  |                                                      |                     | · ·                              |
| LAND *                                                                                 |                                                                          |                                                      | W                   | inkelwagen subtotaal             |
| Nederland                                                                              |                                                                          |                                                      | ► Af                | levering Verzenden via GLS (allé |
| POSTCODE *                                                                             | NUMMER *                                                                 | TOEVOEGING                                           | т                   | otaal                            |
|                                                                                        |                                                                          |                                                      |                     |                                  |
| STRAATNAAM *                                                                           | PLAATSNAAM *                                                             |                                                      |                     |                                  |
|                                                                                        |                                                                          |                                                      |                     |                                  |
| TELEFOONNUMMER                                                                         |                                                                          |                                                      |                     |                                  |
|                                                                                        |                                                                          |                                                      |                     |                                  |
| Je telefoonnummer invullen is niet verpli<br>per jaar telefonisch benaderen om je te i | cht. Vul je je telefoonnummer in? Da<br>informeren over onze werkzaamhed | an kan Amnesty je maxim<br>en of om je steun te vrag | naal 1 keer<br>jen. |                                  |
| S VERZENDMETHODE                                                                       |                                                                          |                                                      |                     |                                  |
| • CIS GLS                                                                              | Verzenden via<br>PakketShops)                                            | GLS (alléén                                          | € 0,00              |                                  |
|                                                                                        |                                                                          |                                                      |                     |                                  |

| 1 Item in Winl  | kelwagen                                  |       |
|-----------------|-------------------------------------------|-------|
| -               | Voorbeeldbrieven<br>Aantal 1              | € 0,0 |
| Winkelwagen     | sublotaal                                 | € 0,0 |
| Aflevering Vera | zenden via GLS (alléén PakketShops) - GLS | € 0,0 |
| Totaal          |                                           | £0.0  |

#### 10. Kies bij verzendmethode 'thuisbezorgen' of 'PakketShop'

- Thuisbezorgen: selecteer de bezorgdag
- Pakketshop: selecteer de gewenste PakketShop.

#### Klik op volgende.

| Je telefoonnummer invullen is niet verplich<br>per jaar telefonisch benaderen om je te in | ht. Vul je je telefoonnummer in? Dan kan Amnesty je n<br>formeren over onze werkzaamheden of om je steun te | naximaal 1 kee<br>e vragen. |
|-------------------------------------------------------------------------------------------|----------------------------------------------------------------------------------------------------|-----------------------------|
| R VERZENDMETHODE                                                                          |                                                                                                    |                             |
| GLS GLS                                                                                   | Verzenden via GLS (alléén<br>PakketShops)                                                                   | € 0,00                      |
| Thuis bezorgen                                                                            | PakketShop                                                                                                  |                             |
| MAANDAG 11 NOVEMBER 2024 I STANDAARD VERZENDING                                           |                                                                                                    |                             |
|                                                                                           |                                                                                                    | VOLGENDE                    |

11. Controleer uw bestelling en accepteer de algemene voorwaarden. Klik vervolgens op plaats bestelling.

| AMNESTY W4R SHOP                                                                                                    |                                                                                                    |        |
|----------------------------------------------------------------------------------------------------|----------------------------------------------------------------------------------------------------|--------|
| Winkelwagen > Aflevering > Overzicht & betalen                                                                             |                                                                                                    |        |
| BETAALMETHODE                                                                                                    | OVERZICHT VAN BESTELLING I Item in Winkelwagen                                                                      |        |
| GEEN BETALING BENODIGD<br>Gern Betaling Benodigd<br>Gratuur- en verzendadres zijn hetzelfde<br>Abonkeren op de nieuwsbrief | Voorbeeldbrieven<br>Aantal 1                                                                                        | € 0,00 |
| K ACCEPTEER DE ALSEMENE VOORWAARDEN                                                                                        | Winkelwagen subtotaal                                                                                               | € 0,00 |
| PLAATS BESTELLING                                                                                                    | Aflevering Verzenden via GLS (alléén PakketShops) - GLS                                                             | € 0,00 |
|                                                                                                    | Totaal                                                                                                    | € 0,00 |
|                                                                                                    | Verzenden naar: BEWERKEN<br>2 Amnesty Amnesty<br>Keizersgracht, 177<br>Amsterdam, 1016DR<br>Nederland<br>0207733500 |        |
|                                                                                                    | Verzendmethode: BEWERKEN<br>Verzenden via GLS (alléén PakketShops) - GLS                                            |        |

12. U ontvangt een bevestigingsmail. Uw bestelling wordt binnen enkele dagen bezorgd.

### Inloggen

1. Heeft u al een account? Dan kunt u opnieuw inloggen met uw gegevens. Klik hiervoor op 'Inloggen'

| Alles voor jouw schrijfactiel Bestel hier de gratis actiematerialen 08.9 **** | Mijn account   Inloggen   Account aanmaken                                                                                                 |
|-------------------------------------------------------------------------------|----------------------------------------------------------------------------------------------------|
| AMNESTY & W4R SHOP                                                            | ۵ 🗢 🐑                                                                                                    |
| HOME W4R ORGANISEREN W4R SCHOLEN                                              |                                                                                                    |
| Klant Login                                                                   |                                                                                                    |
| GEREGISTREERDE KLANTEN                                                        | NIEUWE KLANTEN                                                                                                    |
| Als je een account hebt, meid je dan aan met jouw e-mailadres.<br>E-MAIL*     | Het aanmaken van een account heeft vele voordelen: sneller afhandelen, meer dan één adres registreren,<br>volgen van bestellingen en meer. |
| WACHTWOORD*                                                                   |                                                                                                    |
| DOON WACHTWOORD INCOSSEN WACHTWOORD VERGETEN?                                 |                                                                                                    |
|                                                                               |                                                                                                    |
|                                                                               | CONTACT<br>Vragen? Neem contact op:<br>Telefor: 020.7739500                                                                                |

#### Home-pagina

## 1. Wilt u terug naar de home-pagina? Klik hiervoor op 'Home'

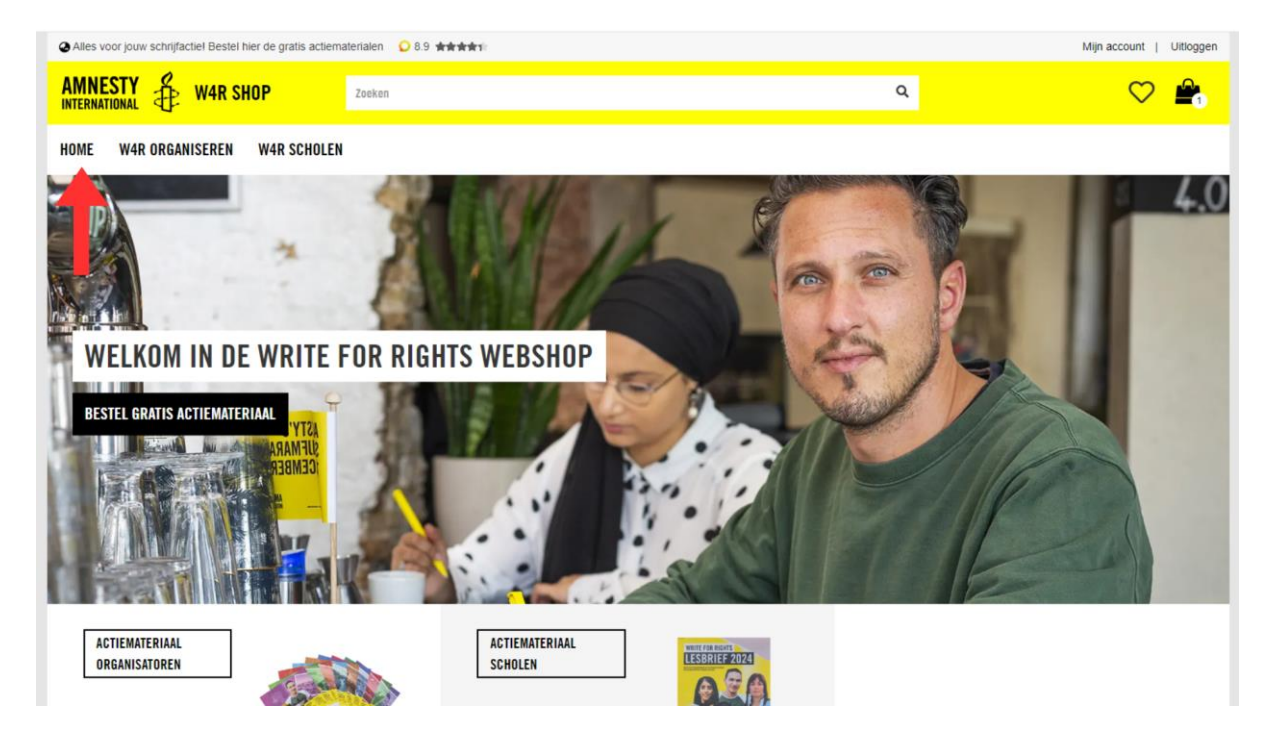